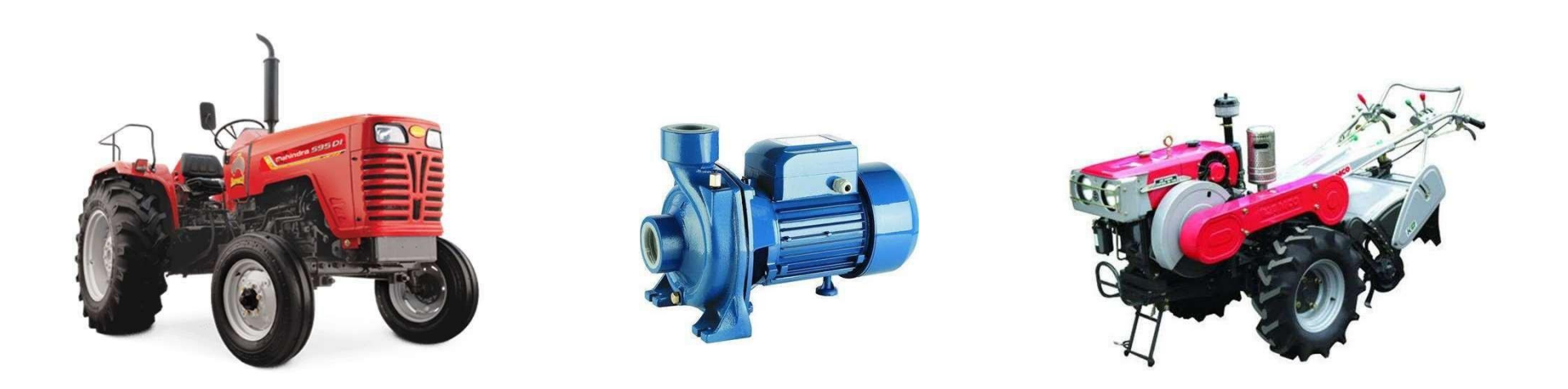

## Department of Agriculture, Government of West Bengal

Manufacturer Registration

**Dealer Registration** 

2021-22

- Manufacturers registration for 2021-22 will commence from 3rd October 2021 at 10.00 am to 11<sup>th</sup> October 2021 (5 pm).
- Already registered Manufacturers are requested for direct login to add their Product & Dealer.
- New Manufacturers are requested to follow the User Manual before registration to avoid any inconvenience
- Information needed before registration :

| (1) GSTIN                                   | (2) PAN                  | (3) Office Address                     | (4) Contact Person<br>Name           |
|---------------------------------------------|--------------------------|----------------------------------------|--------------------------------------|
| (5) email id                                | (6) WhatsApp details     | (7) After sell Contact person name     | (8) After sell Contact person Number |
| (9) product Test<br>Certificate Valid Up to | (10) Product Model<br>No | (11) Comprehensive<br>price of Product | (12) Dealer details.                 |

- Upload Documents:
- Products Picture (in jpeg / jpg) &
- Test Certificate (in PDF) (maximum size for upload <=200 kb)</p>

Department of Agriculture, Government of West Bengal

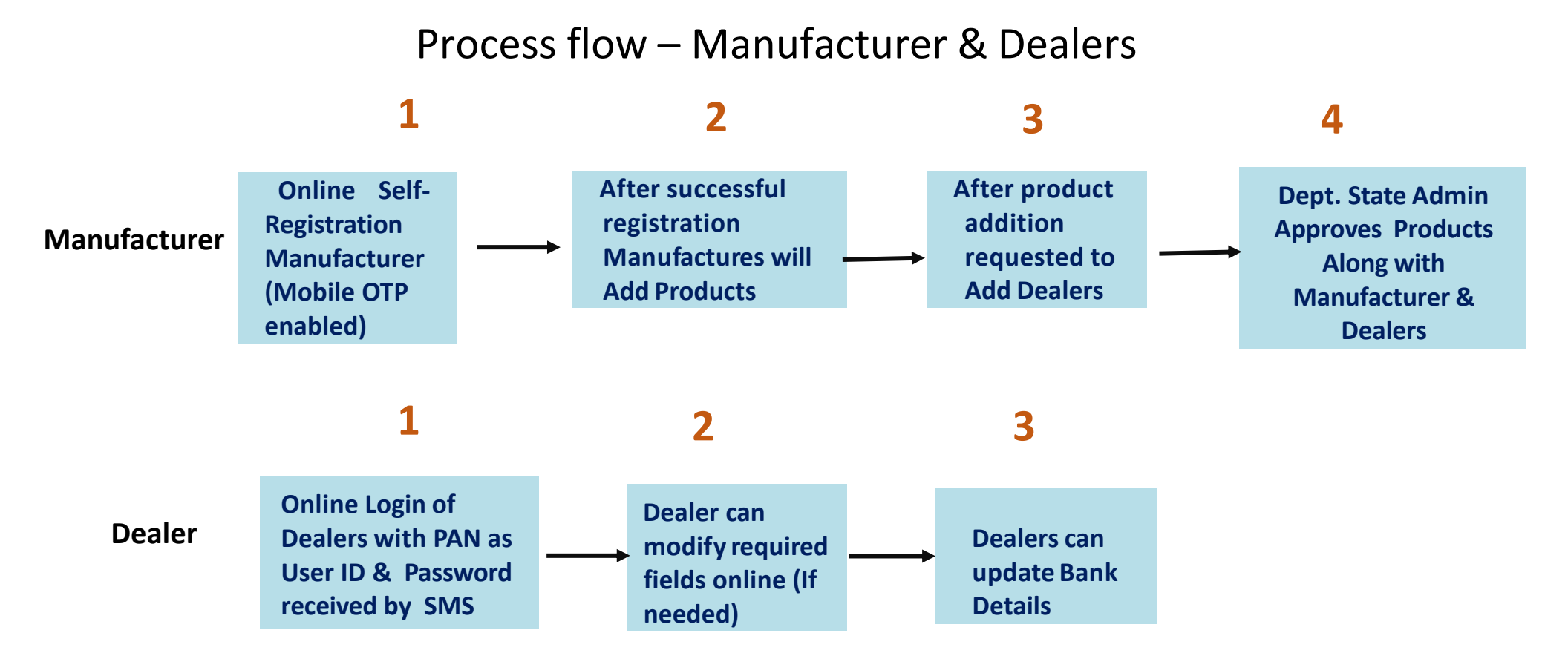

## PAN will be the User ID For both Manufacturer and Dealers

Department of Agriculture, Government of West Bengal

#### Click "matirkatha.net" on your browser

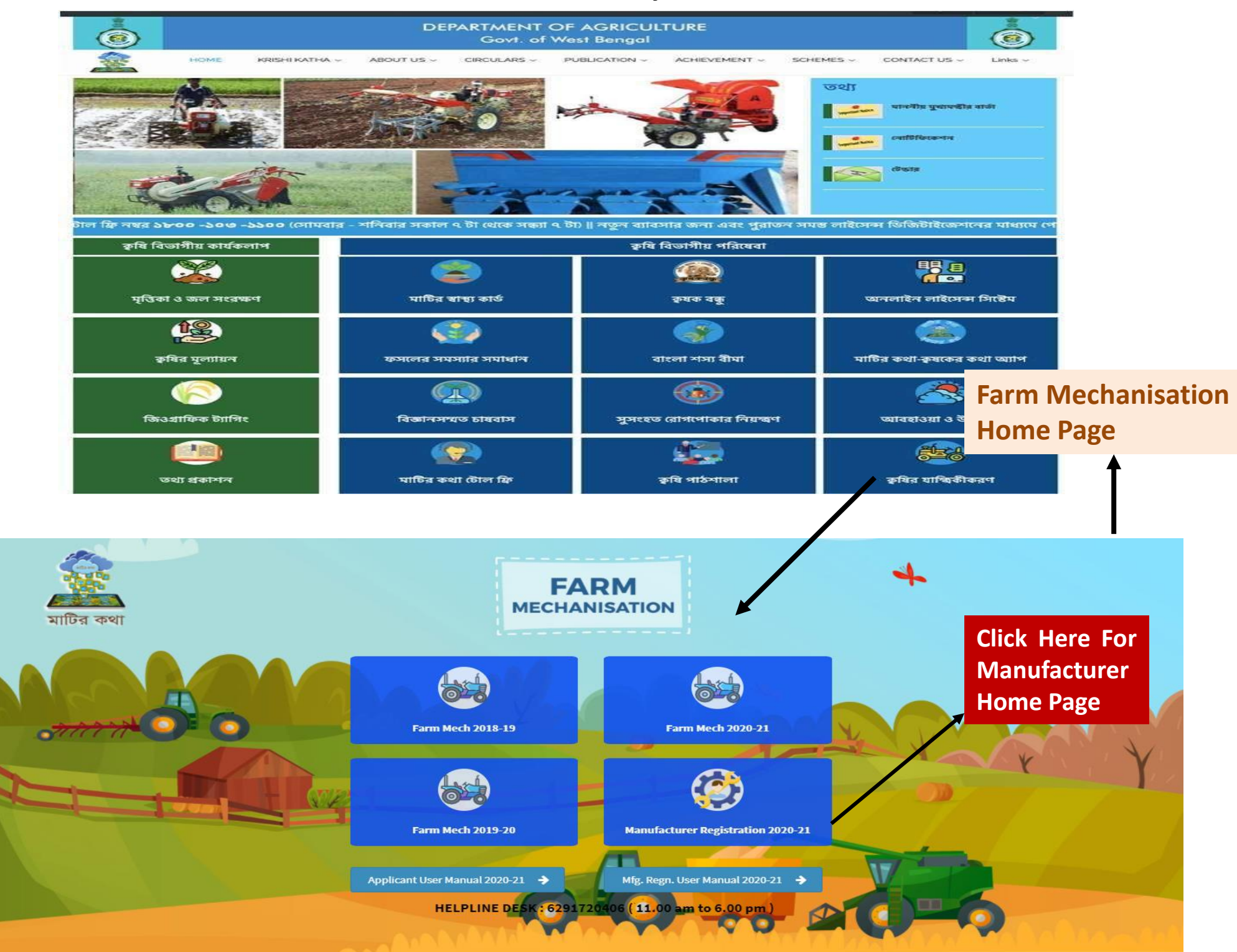

# **Manufacturer Home Page**

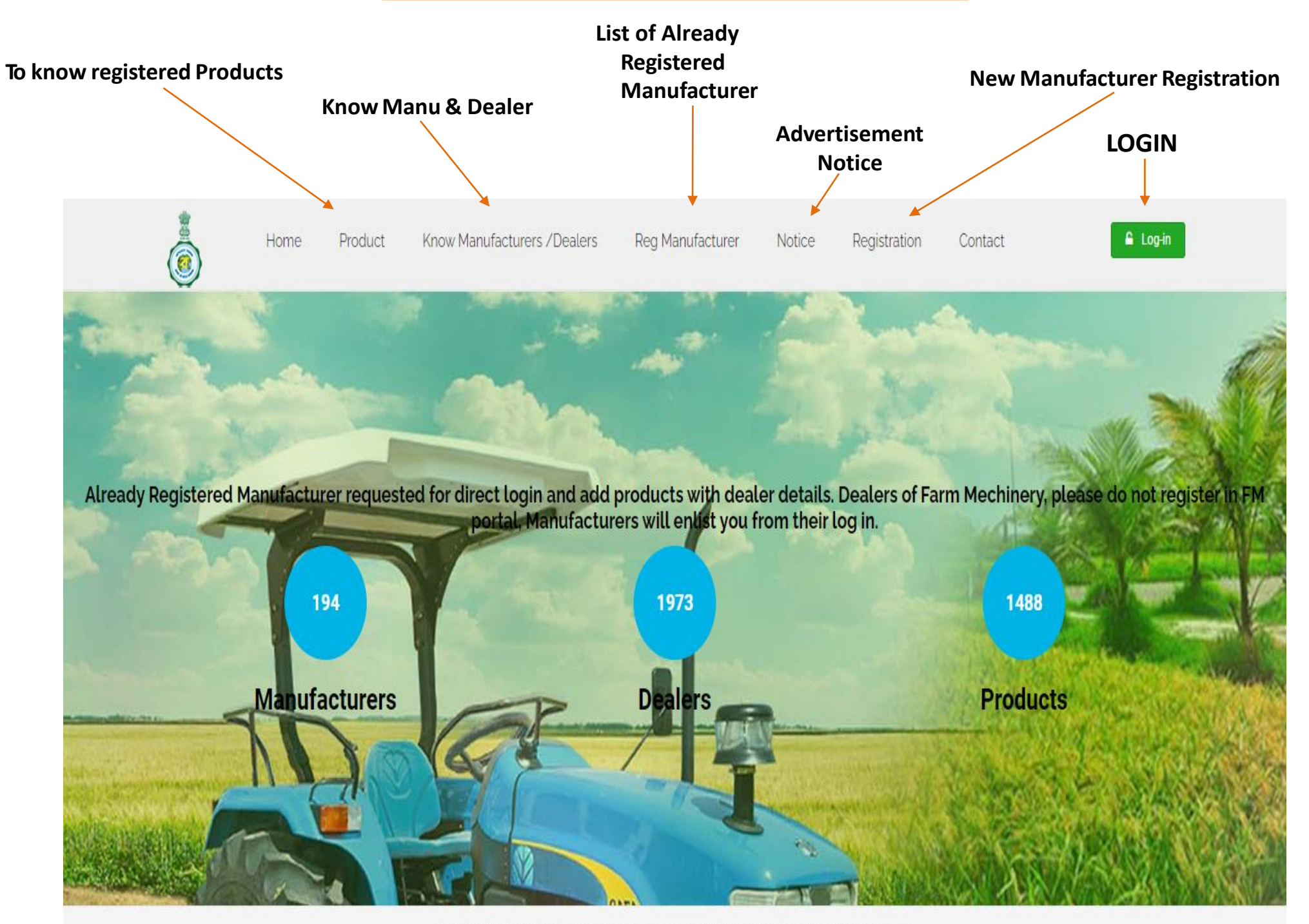

## **Registration Page**

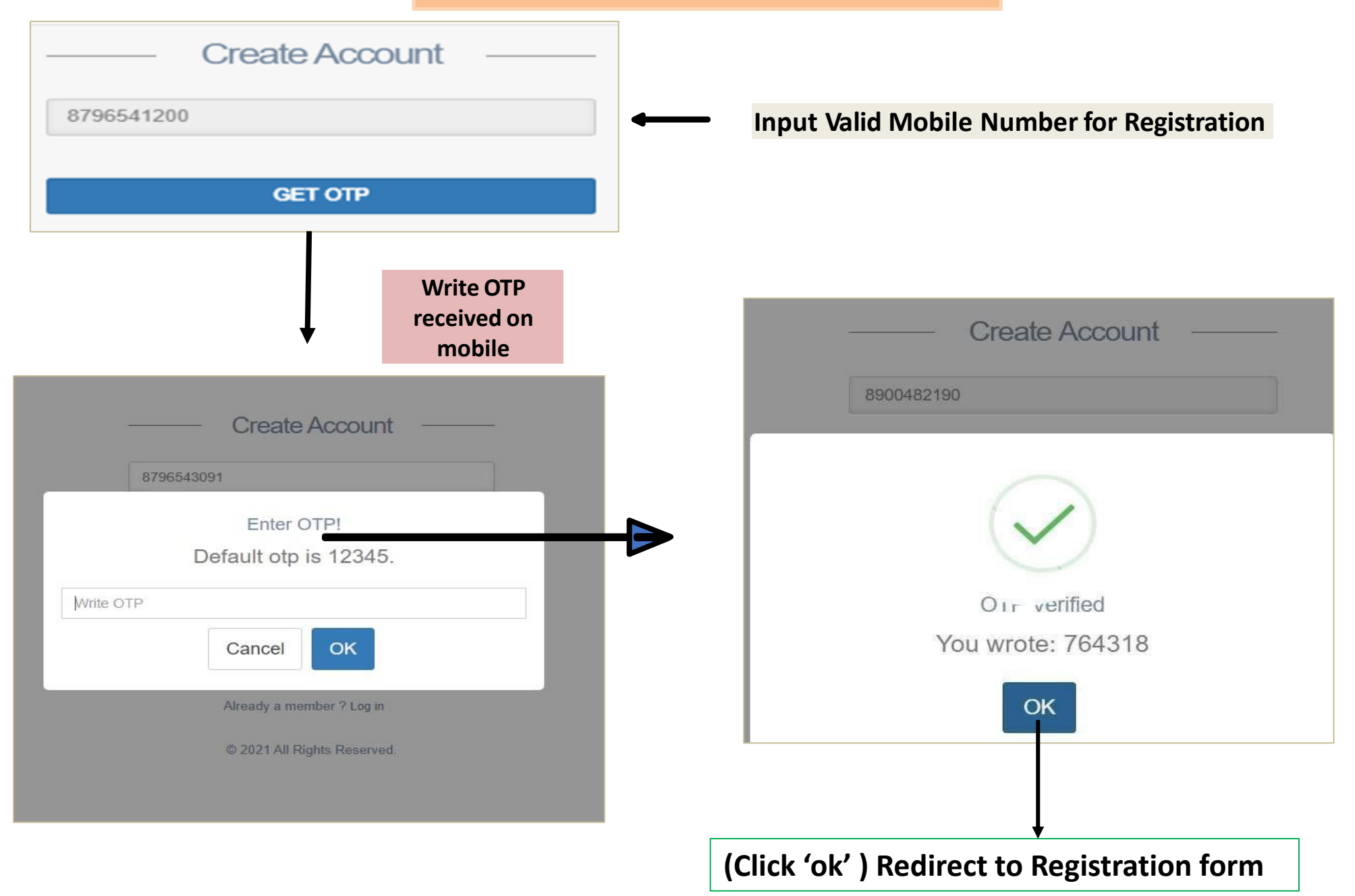

|                                                                                      | New manufacturer registration Fields                                        |
|--------------------------------------------------------------------------------------|-----------------------------------------------------------------------------|
| Manufacturer                                                                         | ~                                                                           |
| *All fields are Mandatory                                                            |                                                                             |
| Name of Manufacturer/Company                                                         |                                                                             |
| Password                                                                             |                                                                             |
| Confirm Password                                                                     |                                                                             |
| Email                                                                                | After Submitting Of Registration Form ,<br>Redirect To " Login Form " Page. |
| GST No.                                                                              |                                                                             |
| his is the user ID for login (PAN NO.)                                               |                                                                             |
| PAN No.                                                                              |                                                                             |
| WhatsApp No.                                                                         |                                                                             |
| Contact person name & designation                                                    | Login Form                                                                  |
| Contact details ( Mobile No)                                                         | Use PAN in<br>CAPS                                                          |
| Office Address                                                                       | Self created password                                                       |
| Submit                                                                               | Log in Lost your password?                                                  |
| Nanufacturers please enlist dealers for your prod<br>assign jurisdiction immediately | New to site? Create Account                                                 |
| Already a member ? Log in                                                            | © 2021 All Dights Deserved                                                  |
| © 2021 All Rights Reserved.                                                          | South An Algents Reserved.                                                  |

### Manufacturer Dashboard

| Welcome,<br>WB5476                         | ≡           |                  |                                                |                               |                          |          |                                      |                         |                                      | 🐞 WB5476            |
|--------------------------------------------|-------------|------------------|------------------------------------------------|-------------------------------|--------------------------|----------|--------------------------------------|-------------------------|--------------------------------------|---------------------|
| GENERAL                                    | MANUF       | ACTUR            | ER                                             |                               |                          |          |                                      |                         |                                      |                     |
| Dashboard Dashboard Copy CSV Print Search: |             |                  |                                                |                               |                          |          |                                      |                         | Search:                              |                     |
| Lo Add Dealers & Froducts +                | SL ↓<br>€ 1 | Name It          | Address Jt<br>Srerampore , Hooghly -<br>712547 | GST NO. J†<br>19BUTPK9120K02J | PAN NO. 11<br>BUTPK9120K | WhatsApp | Email Ut<br>sandip.kundu@ingreens.in | Mobile 11<br>8335858732 | Contact<br>Person Jt<br>Sandip Kundu | Status 11<br>Active |
|                                            | Showing     | 1 to 1 of 1 entr | ies                                            |                               |                          |          |                                      |                         | Previous                             | s 1 Next            |
|                                            |             |                  |                                                |                               |                          |          |                                      |                         |                                      |                     |

|                               |                    |           |                          |             |                             |            |                    | Ch<br>aft                | ange p<br>ter logi | assword<br>n                 | enabled    |  |
|-------------------------------|--------------------|-----------|--------------------------|-------------|-----------------------------|------------|--------------------|--------------------------|--------------------|------------------------------|------------|--|
| Welcome,<br>WB5476            | ≡                  |           |                          |             |                             |            |                    |                          |                    |                              | 🐞 WB5476 ~ |  |
| GENERAL                       | MANUFA             | ACTUR     | ER                       |             |                             |            |                    |                          |                    | Change Pa<br>Log Out         | ssword     |  |
| Home MANUFACTURER Mashboard   |                    |           |                          |             |                             |            |                    |                          |                    |                              |            |  |
| Add Dealers & Products 🗸      | Copy               | CSV Print | Address                  |             | GST NO. It                  | PAN NO.    | WhatsApp<br>NO. 11 | Email 1                  | Mobile 11          | Search:<br>Contact<br>Person | Status 1   |  |
|                               | • 1                | WB5476    | Srerampore, Ho<br>712547 | oghly -     | 19BUTPK9120K02J             | BUTPK9120K | 8335858732         | sandip.kundu@ingreens.in | 8335858732         | Sandip Kundu                 | Active     |  |
|                               | Action Showing 1   | on 🛛      | ries                     | Deta        | ails                        |            |                    |                          | ×                  | Previous 1 Next              |            |  |
|                               |                    |           |                          | Emai<br>sar | I<br>ndip.kundu@ingree      | ns.in      |                    |                          |                    |                              |            |  |
| Click on Actio                | on Butt            | on        |                          | Conta       | act Person Name             |            |                    |                          |                    |                              |            |  |
| under Manu<br>4 fields if reg | facture<br>juired. | r to e    | dit                      | Mobil       | le No.                      |            |                    |                          |                    |                              |            |  |
|                               | •                  |           |                          | 833         | 35858732                    |            |                    |                          |                    |                              |            |  |
|                               |                    |           |                          | What<br>833 | <b>sApp NO.</b><br>35858732 |            |                    |                          |                    |                              |            |  |
|                               |                    |           |                          |             |                             |            |                    | Save                     | Close              |                              |            |  |

#### Manufacturer need to add product by click on add Product button

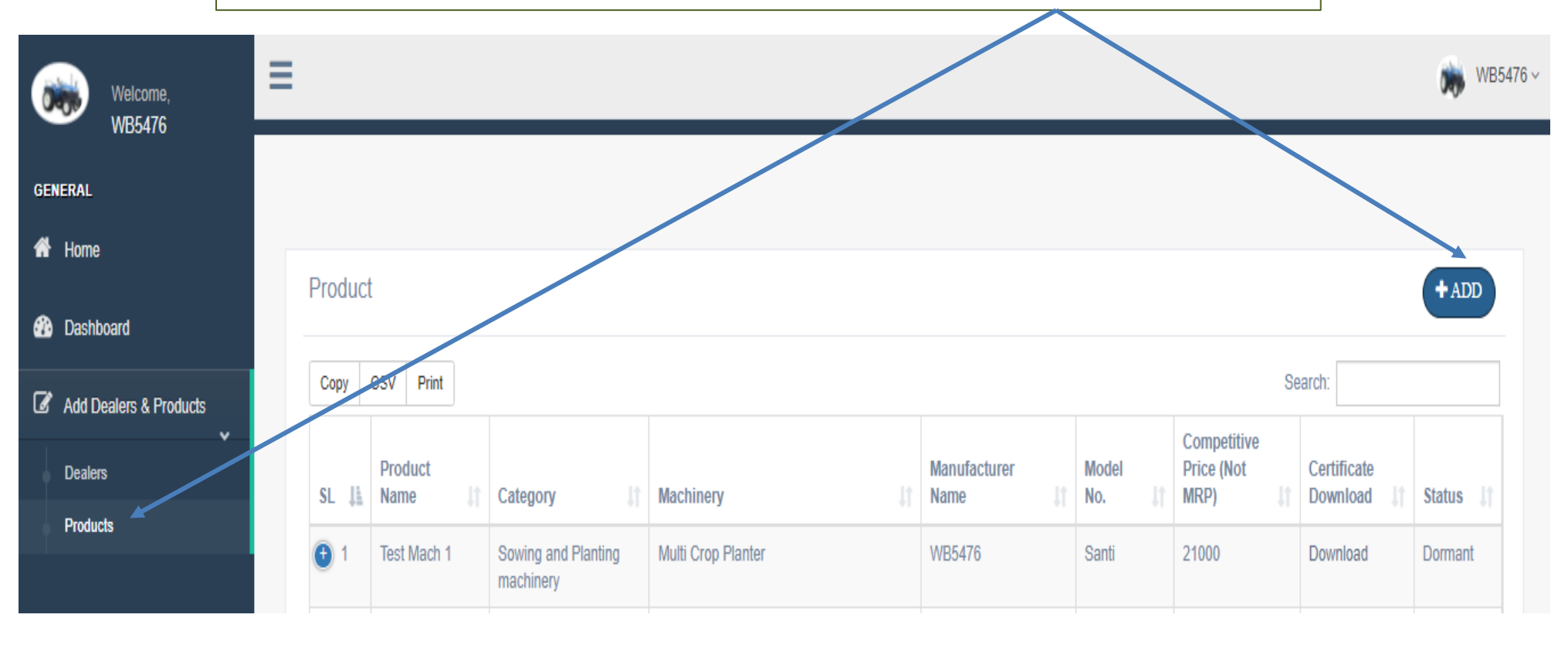

Product Approval done only by STATE NODAL of DOA

After Approval of Product by DOA, Product will be Activated

|   | TADD                      | Product Add                                                       |
|---|---------------------------|-------------------------------------------------------------------|
|   | 1                         | Name of Product *                                                 |
| С | lick On " Add " Product   |                                                                   |
| В | utton                     | Catagory *                                                        |
|   |                           | Select Category                                                   |
|   |                           | Machinery *                                                       |
|   |                           | Select Machinery                                                  |
| / | All fields are mandatory. | Model *                                                           |
|   |                           |                                                                   |
|   | Proceed step by step.     | Capacity *                                                        |
| / | Input Product Capacity    |                                                                   |
|   | (e.g. HP / Lit )          | Test certificate issued by *                                      |
| / | Unload Product image      |                                                                   |
|   | (<=200 KB)                | OEM Competitive Minimum Price (Not MRP) *                         |
|   |                           |                                                                   |
|   | Upload Test Certificate   | Test Certificate Valid Upto *                                     |
|   | (<=200 KB in PDF)         |                                                                   |
| / | Add multiple product by   | Contact person name for after sale service *                      |
|   | clicking "ADD" button.    | Contact details for after sale service (Toll free no or Mob no) * |
|   |                           |                                                                   |
|   |                           | Product Image jpg/jpeg(200kb max) *                               |
|   |                           | Choose File No file chosen                                        |
|   |                           | Test certicifate pdf(200kb max) *                                 |

Choose File No file chosen

•

V

V

V

| Fields                                     |                        |  |  |  |  |  |  |  |  |
|--------------------------------------------|------------------------|--|--|--|--|--|--|--|--|
| Name of Product                            | Input Data             |  |  |  |  |  |  |  |  |
| Category                                   | Drop - Down<br>Menubar |  |  |  |  |  |  |  |  |
| Name Of Machinery                          | Drop - Down<br>Menubar |  |  |  |  |  |  |  |  |
| Model No.                                  | Input Data             |  |  |  |  |  |  |  |  |
| Capacity                                   | Input Data             |  |  |  |  |  |  |  |  |
| Test Certificate Issued By                 | Input Data             |  |  |  |  |  |  |  |  |
| OEM Competitive Minimum<br>Price (Not MRP) | Input Data             |  |  |  |  |  |  |  |  |
| Test Certificate Valid Up to               | Date- Box              |  |  |  |  |  |  |  |  |
| Contact Person After Sale<br>Service       | Input Data             |  |  |  |  |  |  |  |  |
| Contact Details After Sale<br>Service      | Input Data             |  |  |  |  |  |  |  |  |
| Product Image ( Max. 200 KB in<br>jpeg )   | Choose File            |  |  |  |  |  |  |  |  |
| Test Certificate ( Max. 200 KB in pdf )    | Choose File            |  |  |  |  |  |  |  |  |
|                                            |                        |  |  |  |  |  |  |  |  |

Save Close

 $\times$ 

¥

¥

#### Add Product Dashboard

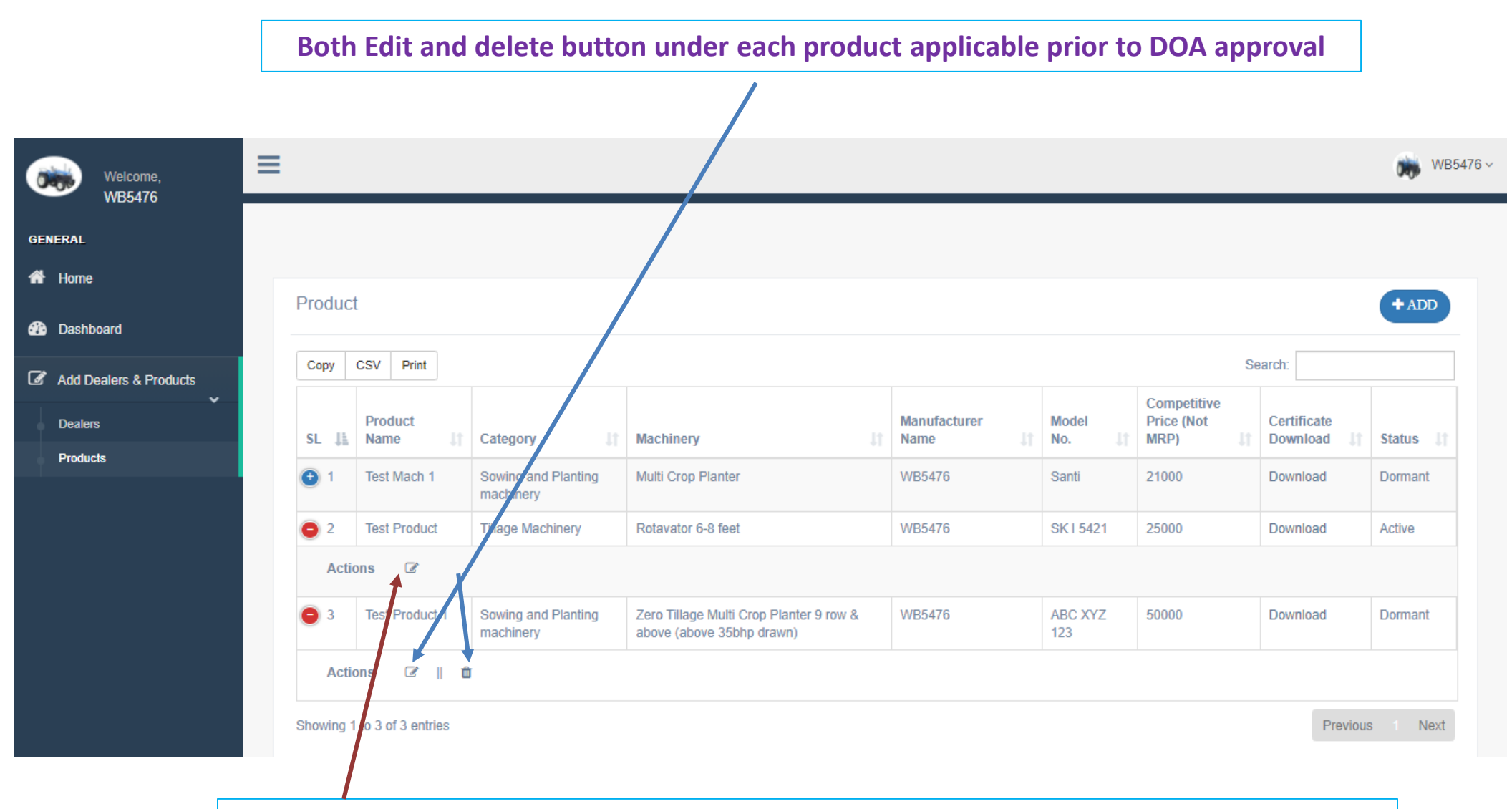

DOA approved "ACTIVE" product will not be deleted.

Product price modification applicable once in a season (Applicable in next year).

#### Add Dealer Dashboard

| Click on Dea          | alers       | ucts, need to    | add "DEALERS"                  |    |            |                 |            |                           |        |         |       |
|-----------------------|-------------|------------------|--------------------------------|----|------------|-----------------|------------|---------------------------|--------|---------|-------|
| Welcome,<br>WB5416    | ≡           |                  |                                |    |            |                 |            |                           |        |         | WB547 |
| FRAL<br>Home          | Dealer      |                  |                                |    |            |                 |            |                           |        |         |       |
| Dashboard             | Dealer      |                  |                                |    |            |                 |            |                           |        | + AI    | QQ    |
| dd Dealers & Products | Copy C      | SV Print         |                                |    |            |                 |            | Search:                   |        |         |       |
| · · ·                 | SL 🕸        | Dealer Name      | Address                        | 11 | Mobile 1   | G ST NO         | PAN NO     | Assigned Product          |        | Status  | J1    |
| ilers 🗸               | <b>(</b> 1  | T Dealer         | 22 Uttarpara, Hooghly - 712450 | 1  | 8700964531 | 19BTIPJ9452J02K | BTIPJ9452J | Test Mach 1               |        | Active  |       |
| ducts                 | 0 2         | TD               | Konnagar , Hooghly - 712541    | 1  | 8700561236 | 19TUGIJ5720K12H | TUGIJ5720K | Test Product, Test Mach 1 |        | Active  |       |
|                       | Action      | 15 🕑 🏛           |                                |    |            |                 |            |                           |        |         |       |
|                       | Showing 1 t | o 2 of 2 entries |                                |    |            |                 |            |                           | Previo | bus 1 M | Next  |

#### **Dealer Add Page**

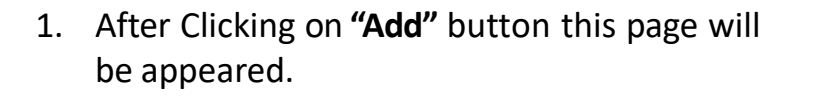

- 2. Input All Relevant fields accordingly.
- 3. Manufacturer will be authorised to **ACTIVE** or **DORMANT** the registered Dealer.
- 4. GSTN, PAN & mobile No . of Dealer will be un editable after Submission.
- 5. Manufacturer can **Delete** the Dealer Database in case of **wrong Entry**.
- 6. For this above situation Manufacturer can Re ADD those Dealer with correct information.
- After Successful submission auto generated SMS of Password will be sent to Dealer's registered Mobile for DEALER LOGIN

| Dealer Add              |                  |         | ×          |
|-------------------------|------------------|---------|------------|
| Pan                     |                  |         |            |
|                         |                  |         |            |
| Name                    |                  |         |            |
|                         |                  |         |            |
| Username                |                  |         |            |
|                         |                  |         |            |
|                         | -Select Di       | strict. |            |
|                         |                  | Strict  |            |
| Address                 |                  |         |            |
|                         |                  |         |            |
| Mobile                  |                  |         |            |
|                         |                  |         |            |
| GST No                  |                  |         |            |
|                         |                  |         |            |
|                         | Select Dr        | aduct   |            |
|                         | Selectric        |         |            |
| Whether the Dealers has | service facility |         |            |
| 165                     |                  |         |            |
| Dealer Status           |                  |         |            |
| Active                  |                  |         |            |
|                         |                  |         | Save Close |
|                         |                  |         |            |

| ٢          | Home                   | Compare Product -                                                                                                    | Know Manufacturers / Dealers 🗟                 | Notice                          | - Regis                        | tration - (                    | Contact 🤟             |                                   | A Log-in             |
|------------|------------------------|----------------------------------------------------------------------------------------------------|------------------------------------------------|---------------------------------|--------------------------------|--------------------------------|-----------------------|-----------------------------------|----------------------|
| D          | EALER HOME             | PAGE                                                                                                    | C<br>F                                         | Click <b>Logi</b><br>Password t | <b>n</b> at home<br>to Continu | page, Input I<br>e as received | User ID &<br>d by SMS |                                   |                      |
| <b>*</b>   | Welcome,<br>Dealer_two | Ξ                                                                                                    |                                                |                                 |                                |                                |                       |                                   | Dealer_two           |
| GENERAL    |                        | DEALER                                                                                                    |                                                |                                 |                                |                                | Search                | ı for                             | Go!                  |
| 🕐 Dashboa  | ard                    | DEALER                                                                                                    |                                                |                                 |                                |                                |                       | + Add/Edit                        | Bank Details         |
| A Products | S                      | Copy CSV Print   SL Image: Comparison of the state of the state of | District   BIRBHUM,COOCHBEHAR,DAKSHIN DINAJPUR | It Name I<br>dealer_two         | Address                        | <b>GST NO.</b>                 | Searce PAN NO. 11     | h: <b>Mobile 11</b><br>7908975159 | Status []<br>Dormant |
|            |                        | Action                                                                                                    | Click for edit if r                            | equired                         |                                |                                |                       | Previou                           | is Next              |

|                                           | Details         |      | ×     |
|-------------------------------------------|-----------------|------|-------|
|                                           | Name            |      |       |
|                                           | dealer_two      |      |       |
| 1 Dealer can Edit Name & Address          | Address         |      |       |
| 1. Dealer can cuit Mame & Address .       | abcde           |      |       |
| 2.GSTN, PAN & Mobile number are non       |                 |      |       |
| editable                                  | GST No.         |      |       |
| 3.After changing those relevant fields if | 12345678uytrewq |      |       |
| needed, click SAVE Button                 |                 |      | 2     |
|                                           | PAN No.         |      |       |
|                                           | qwedf1289j      |      |       |
|                                           |                 |      |       |
|                                           | Mobile No.      |      |       |
|                                           | 7908975159      |      |       |
|                                           |                 |      | 8.    |
|                                           |                 | Save | Close |

- Bank Details are Optional Field.
- Click on "ADD/EDIT Bank Details" for update Bank Information

| Welcome,<br>Dealer_two | -                            | Bank Details All Field's are mandatory × |                |            |                 | Uealer_      |
|------------------------|------------------------------|------------------------------------------|----------------|------------|-----------------|--------------|
| GENERAL                | DEALER                       | Bank Name                                |                | Search     | i for           | G            |
| Dashboard              | DEALER                       | Account Holder Name                      |                |            | + Add/Edit      | Bank Details |
| Products               | Copy CSV Print               | Account Number                           | ST NO.         | Searc      | n.<br>Mobile II | Status II    |
|                        | 1 Test_Manufacture Action  C | IFSC                                     | 2345678uytrewq | qwedf1289j | 7908975159      | Dormant      |
|                        | Showing 1 to 1 of 1 entries  | Account Type                             |                |            | Previo          | is Next      |
|                        |                              | Save                                     | _              |            |                 |              |
|                        |                              | Save Close                               |                |            |                 |              |

# **THANK YOU**

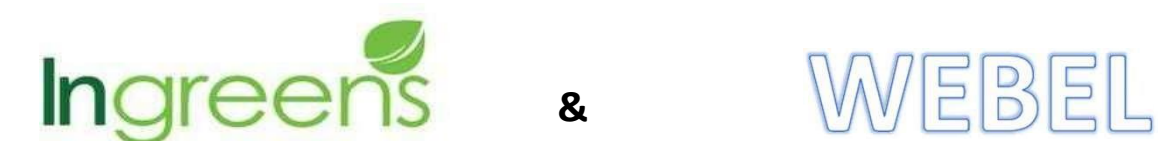

Project Developed By